## Uso del asistente para enfoque

El sujeto enfocado se perfila en color para realizar un enfoque más preciso.

1 Presione 🗐 para ver el menú.

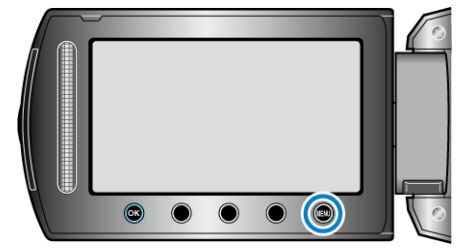

2 Seleccione "AJUSTE MANUAL" y presione  $\circledast$ .

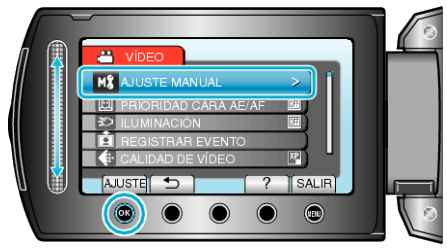

 ${\it 3}$  Seleccione "ASISTENTE DE ENFOQUE" y presione  $\circledast$ .

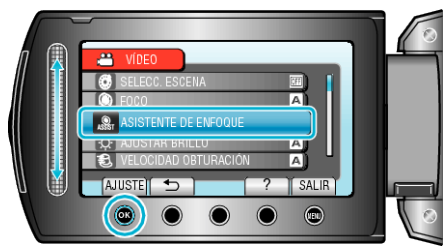

4 Ajuste el enfoque con el control deslizante.

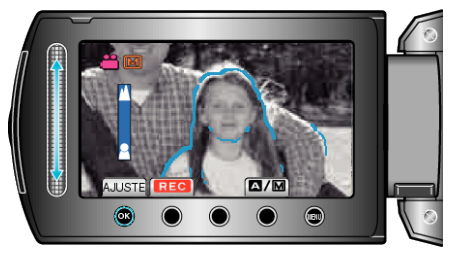

5 Presione ® para confirmar.

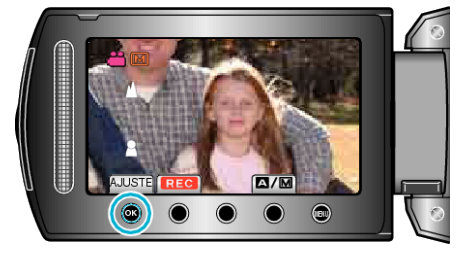

## NOTA:-

• La imagen se pone en blanco y negro mientras que el contorno del objeto enfocado se muestra en el color seleccionado. Cambie el color del contorno si es difícil de ver.